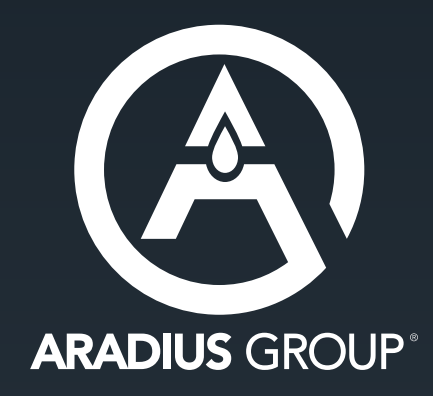

# HOW TO SET UP PRINT-READY FILES IN

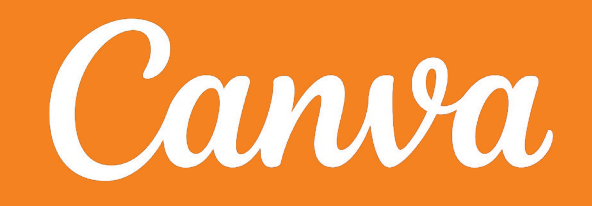

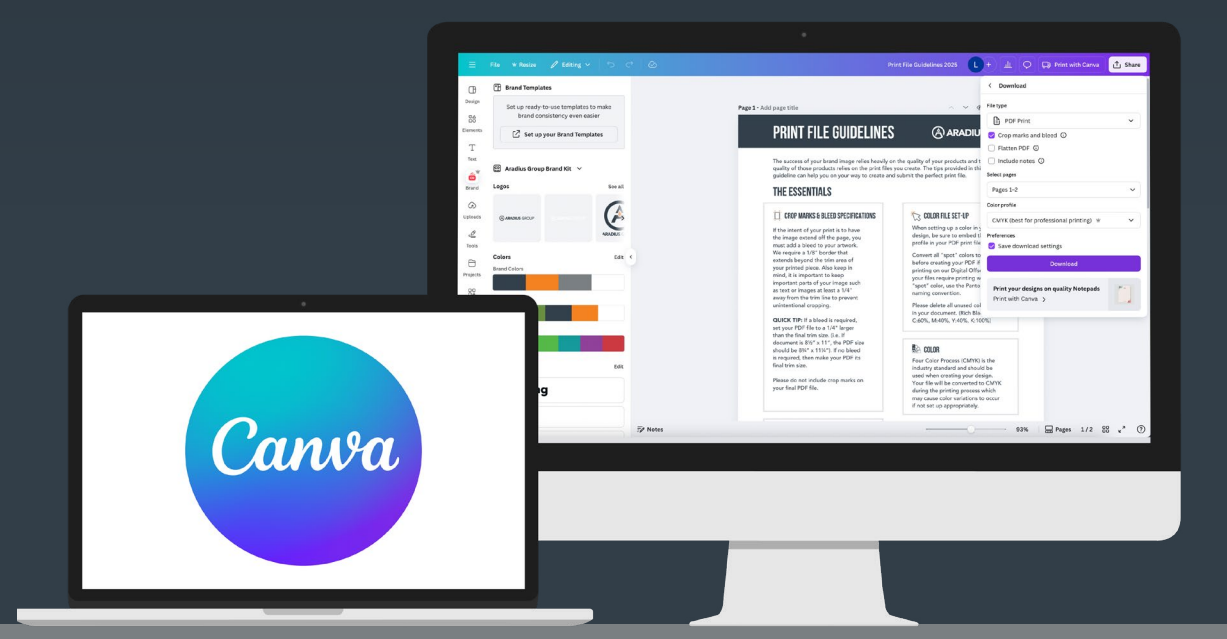

## INTRODUCTION

Canva is a great tool for designing marketing materials, but ensuring your files are print-ready is crucial to getting high-quality results. Many marketers use Canva without knowing how to optimize their designs for professional printing, leading to issues like color inconsistencies, blurry images, or missing bleeds. This guide will walk you through how to set up your Canva files correctly to ensure a smooth print production process.

## **1** Setting Up Your Document for Print

Before you begin designing, it's important to set up your document correctly to ensure high-quality prints. Here's how to configure your Canva document for optimal print results.

## **Choose the Right Dimensions**

|        |   | Create a design                                                                                       | Custom size        |   |
|--------|---|----------------------------------------------------------------------------------------------------|--------------------|---|
| 0 0 10 |   | <ul> <li>For you</li> <li>Sheets</li> <li>Docs</li> <li>Whiteboards</li> <li>Presentations</li> </ul> | Width Height Units |   |
|        | - | Social media Photo editor Videos Print products Websites Custom size Ululard                          |                    | - |
| 0      | - | ••• More                                                                                              |                    |   |

- Before designing, set your document to the correct size (in inches) based on your printer's specifications.
- Standard print sizes:
  - o Business Cards: 3.5" x 2"
  - o Postcards: 6" x 4" or 5" x 7"
  - o Flyers: 8.5" x 11"
  - o Brochures: 8.5" x 11" (trifold)

## **Establishing CMYK Branded Colors**

| ≡<              | Canva                   |                                                    |   |
|-----------------|-------------------------|----------------------------------------------------|---|
| Ð               | Brand Kits              |                                                    |   |
| Create          | Brand Templates         |                                                    |   |
| Home            |                         | Brand Kits                                         |   |
| 8               |                         |                                                    |   |
| Projects        |                         | Q Search for a Brand Kit                           |   |
| Templates       |                         | <b>†</b>                                           |   |
| 6               |                         | A ARADIUS GROUP                                    |   |
| Brand           |                         | State of the street.                               |   |
| *≫*<br>Canva Al |                         |                                                    |   |
| 85              |                         | Aradius Group Brand Kit 🕖                          |   |
| Apps            |                         |                                                    |   |
|                 |                         |                                                    |   |
|                 |                         |                                                    |   |
|                 |                         |                                                    |   |
|                 |                         |                                                    |   |
|                 |                         |                                                    |   |
| $\cap$          |                         |                                                    |   |
| -               | <u>~</u>                |                                                    |   |
| U               | III Trash               |                                                    | 1 |
|                 |                         |                                                    |   |
| ≡<              | Canva                   |                                                    |   |
| Ð               | ← Back to Brand Kits    |                                                    |   |
| Create          | Aradius Group Brand Kit | Show more                                          |   |
|                 | Logos                   |                                                    |   |
|                 | Colors                  | - Colors (11) + Add new                            |   |
| Projects        | AA Fonts                | Brand Colors / ···                                 |   |
| Œ               | Brand voice             |                                                    |   |
| Templates       | Photos NEW              |                                                    |   |
| Brand           | Graphics                | #32314b #148220 #713782 #11111<br>Untitled color / |   |
| ***             | ළා Icons                | Solid color Gradient                               |   |
| Canva Al        | 00 Charts (NEW)         | Solutions /                                        |   |
| O+<br>Apps      |                         |                                                    |   |
|                 |                         |                                                    |   |
|                 |                         | #ee428f #0288ca #555948 #14939a                    |   |
|                 |                         |                                                    |   |
|                 |                         | ✓ Fonts 0,71,95,33 + Add new                       |   |
|                 |                         |                                                    |   |
| ~               |                         | Title                                              |   |
| 4               |                         | Subtitle                                           |   |
|                 | 前 Trash                 |                                                    |   |

- Canva defaults to **RGB**, which is for digital screens, but **CMYK is required for print**.
- If using Canva Pro, you can set CMYK brand colors:
  - o Go to Home > Brand > Brand Kit
  - o Click Add New and give your brand kit a name.
  - o In the **Colors section**, click **Add New** and input your CMYK values.
  - o These colors will now be available in your designs.

## **Adding Bleeds**

| =            | File 👻 Resize 🖉 Editing 🗸 🗧                                                   |                         |                                                                                                    | Print File Guidelines 2025                                                                                                    | L + L O 🕞 Print with Canva | 1 Share |
|--------------|-------------------------------------------------------------------------------|-------------------------|----------------------------------------------------------------------------------------------------|----------------------------------------------------------------------------------------------------|----------------------------|---------|
| ()<br>Design | Print File Guidelines 2025<br>AXIS • Notepad (Large) • By Hope Benton • 8.5in | F                       | Page 1 - Add page title PRINT FILE GUIDELINES                                                                                                    | へ Y W 企 団 世                                                                                                    |                            |         |
| Elements     | Create new design Upload files                                                |                         | The success of your brand image relies heavily or<br>quality of those products relies on the print files<br>guideline can help your or your way to create an<br>THE ESSENTIALS                | in the quality of your products and the<br>you creater. The tips provided in this<br>dualmit the perfect print file.                                                                                                    |                            |         |
| Text         | Settings >                                                                    | Show rulers and guides  | OR ROP MARKS & BLEED SPECIFICATIONS                                                                                                    | 🔂 COLOR FILE SET-UP                                                                                                    |                            |         |
| Brand        | ⑦ Accessibility >                                                             | Add guides              | intent of your print is to have<br>sage extend off the page, you<br>add a bleed to your artwork.                                                                                              | When setting up a color in your<br>design, be sure to embed the color<br>profile in your PDF print file.                                                                                                    |                            |         |
| G            | Save All changes saved                                                        | Show margins            | quire a 1/8" border that<br>ds beyond the trim area of<br>srinted piece. Also keep in                                                                                                    | Convert all "spot" colors to process<br>before creating your PDF if you are<br>printing on our Durial Offeet Press If                                                                                                    |                            |         |
| Uploads      | Move to a folder                                                              | Show print bleed        | it is important to keep<br>tant parts of your image such<br>t or images at least a 1/4"                                                                                                    | your files require printing with a<br>"spot" color, use the Pantone Color<br>naming convention.                                                                                                    |                            |         |
| Tools        | C Make a copy                                                                 | Show Template Assistant | from the trim line to prevent intional cropping.                                                                                                    | Please delete all unused colors<br>in your document. (Rich Black Recipe:                                                                                                    |                            |         |
| 8            | ↓ Download                                                                    | Hide comments           | K THY If a based is required,<br>our PDF file to a 1/4" larger<br>he final trim size. (i.e. If<br>post is 2%" = 11", the PDF size                                                             | C:60%, M:60%, Y:60%, K:100%)                                                                                                    |                            |         |
| Projects     | 49 Version history                                                            | Use English formulas    | d be 8%" x 11%"). If no bleed<br>uired, then make your PDF its<br>rim size.                                                                                                    | COLOR<br>Four Color Process (CMYK) is the                                                                                                    |                            |         |
| OC<br>Apps   | Q Find and replace text #F                                                    | video playback quality  | e do not include crop marks on<br>inal PDF file.                                                                                                    | Your file will be converted to CMYK<br>during the printing process which                                                                                                    |                            |         |
|              | Q Suggest improvement                                                         | Locale settings         |                                                                                                    | may cause color variations to occur<br>if not set up appropriately.                                                                                                    |                            |         |
| Magic Medi.  | P Report design                                                               |                         | A FONTS                                                                                                    | FORMAT                                                                                                    |                            |         |
| ☆<br>Starred |                                                                               |                         | Avoia fore styles (ubbet forts). Use<br>the actual fort by name if you want<br>your text bolded or italicized (i.e.<br>"Helvetica Oblique"). No type smaller<br>than 7 points should be used. | Please submit your final file in a<br>print-ready PDF format, this will allow<br>us to process your request as<br>efficiently as possible. If a file includes<br>photos or full graphic assets, we will<br>also across name file such as non. |                            |         |
| Mockups      |                                                                               |                         | Be sure to embed ALL font types.                                                                                                    | .psd, .eps, .ai, etc.                                                                                                    |                            |         |
| *            | 🖅 Notes                                                                       | F                       | Page 2 - Add page title                                                                                                    | ~ ~ � & & & & & & & & & & & & & & & & &                                                                                                    | 71% 🗌 🚍 Pages 1/2 🚦        | # v" ⑦  |

| C   C    C    C   C <t< th=""><th></th></t<>                                                                                                    |     |
|----------------------------------------------------------------------------------------------------|-----|
| S8       PRINT FILE GUIDELINES       CARADUS GROUP         Image: Comparing and the mage and the mage and the m                                                                                                    |     |
| T<br>Text:<br>Text: |     |
| Image: Control in the second of proof bits of the second of proof bits of the second of the second of the seco                                                                                                    |     |
| Constraints     Constraints     Constrai                                                                                                    |     |
| L     Constant of the set of the set o                                                                                                    |     |
| Image: State State                                                                                                    |     |
| documente il parti rito de Della da de Bella rito de Della de Della de De                                                                                                    |     |
| U inrepired, them makes uPDF its feat Coder Presess (DMPG) is the feat the size. In bigger part of the instance in the size in the size is the size of the size is the size of the size is the size of the size of                                                                                                    |     |
| Apps<br>                                                                                                    |     |
| Magic Media                                                                                                    |     |
| Avoid from thyles (Judose form). Use<br>the actual fort by same if you want<br>the actual fort by same if you want<br>prior want. The prior want of the in a<br>prior want. The prior want of the in a<br>prior want. The prior want of the prior want. The prior want of the prior want of the prior want. The prior want of the prior want of the prior want of the prior want of the prior want. The prior want of the prior want of the prior wa                                                                                                    |     |
| Starred put text Guide of Infaired 1.4. ut to process your request as<br>1º Heietes Guiden''s Not you smaller<br>than 7 points should be used.<br>Patheres to protect you will<br>than reports should be used.                                                                                                    |     |
| Be sure to embed ALL fort types. and eccept near inn such as proj.<br>pod, nps, a, etc.                                                                                                    |     |
| → 71% □ Pases 1/2 88                                                                                                    | " ② |

- If you want your design to extend to the edge of the page, **bleed is required**.
- In Canva, click **File > View Settings > Show Print Bleed**.
- Ensure images and background colors extend at least 1/8" beyond the trim line.

**Note:** Canva defaults to a 1/8" bleed, which is standard. However, some printers may request a different bleed size, and you would need to manually set that up.

## 2 Using High-Quality Images and Graphics

To ensure your print looks sharp and professional, you need to use high-resolution images and avoid elements that may not print well.

#### **Ensure High Resolution**

- Use images that are **300 DPI** (dots per inch) for sharp printing.
- Avoid low-quality images, which may appear blurry or pixelated when printed.

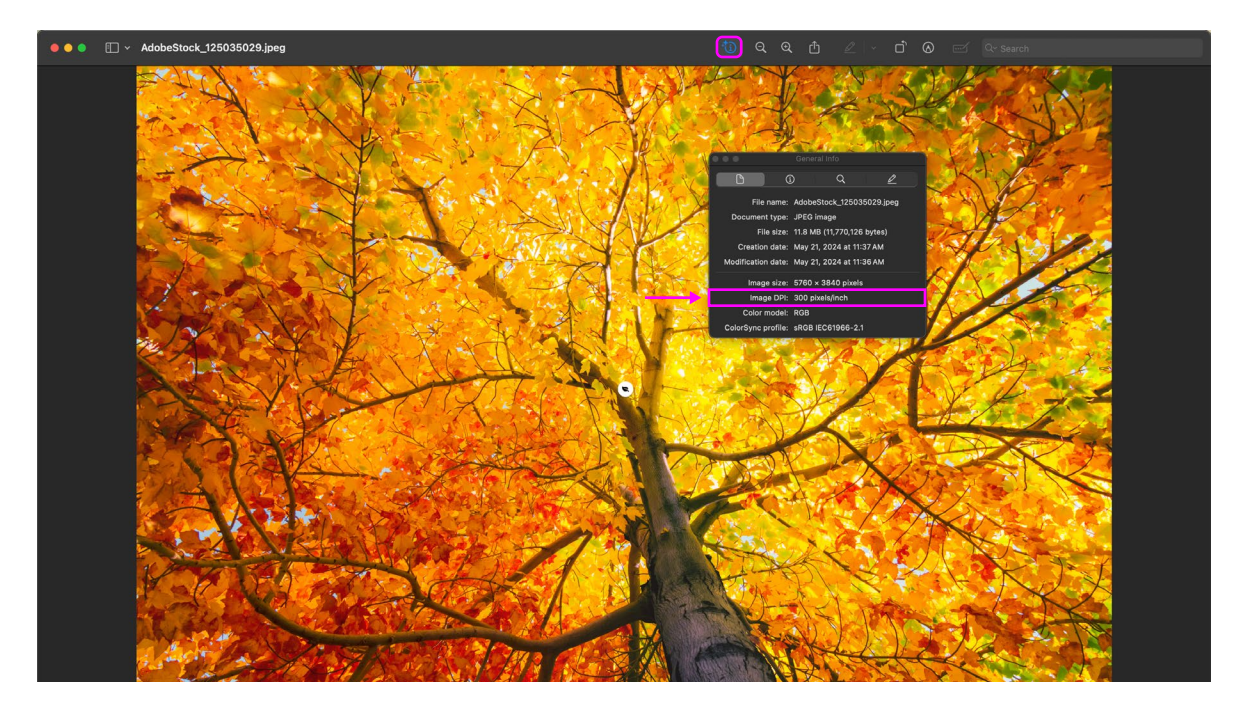

#### **Avoid Transparent Elements**

- Transparent backgrounds or overlays may not print as expected.
- Instead, use solid backgrounds or ensure transparency is handled properly in design.

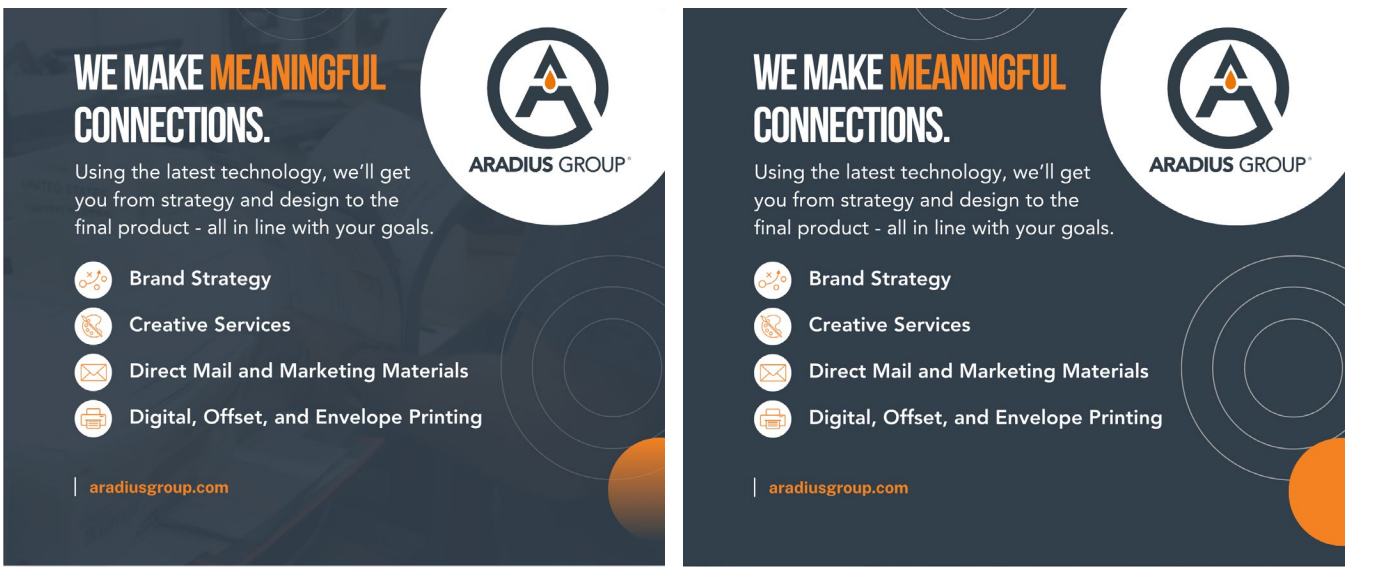

## **3** Downloading a Print-Ready PDF

Once your design is ready, you need to download it in the correct format. Here's how to save your design as a print-ready PDF for professional printing.

#### L + III 🗘 🗔 Print with Canva ∱ Share < ● 俞 雨 俞 仕 Page 1 - Add page title < Download œ Design **PRINT FILE GUIDELINES** ARADIUS GROUP File type 80 PDF Print v ucts and th Crop marks and bleed ③ Т Flatten PDF ③ THE ESSENTIALS Include notes () COLOR FILE SET-UP CROP MARKS & BLEED SPECIFICATIONS 6 Select pages Branc Pages 1-2 G Color profile CMYK (best for professional printing) V 2 Preferences Tools Save download settings 0 COLOR Print your designs on quality Notep 00 0+ Print with Canva Di A FONTS \$3 Starred Mockup Page 2 - Add page title (\*) Note: 71% 🛛 🗖 Pages 1/2 🔐 🖉 🤊

## **PDF Print (Best for Professional Printing)**

- Click Share > Download
- Select **PDF Print** as the file type
- Check the box for Crop marks and bleed

**Note:** Some printers request no crop marks, and Canva doesn't allow you to download with bleeds but without crop marks. In this case, you would need to manually set up the bleed.

- If available, set Color Profile to CMYK
- Click Download
- (Optional) Save these settings for future downloads

## **Other File Formats**

- **PNG/JPEG** Best for digital use, not recommended for professional print jobs.
- **SVG** Best for digital graphics, not suitable for print.

## 4 Sharing Your Canva File with a Printer

When it's time to share your design with a printer, you have two main options for submitting your files. Below, we'll explain both methods.

## **Option 1: Send the Print-Ready PDF**

- Ensure all bleeds, margins, and resolution settings are correct.
- Upload the PDF to your printer's file submission portal.

| ← → C (°=5 secure.ar    | adiusgroup.com/#/mail/inbox                                               | <ul><li>★ 印 単</li></ul>                                   |
|-------------------------|---------------------------------------------------------------------------|-----------------------------------------------------------|
| ARADIUS GROUP           | Q Search content in AradiusGroup Secure File Sharing                      | et the mobile app Sep 5, 2024, 2:44 PM                    |
| 🖉 Compose 🗸             | Inbox                                                                     |                                                           |
| INPOY                   |                                                                           |                                                           |
| INBOX<br>Sent & Tracked | ▼ Fitter: All Mall >                                                      |                                                           |
| Drafts                  |                                                                           |                                                           |
| Trash                   |                                                                           |                                                           |
| Outbox                  |                                                                           |                                                           |
| All Files               |                                                                           |                                                           |
| Recents                 |                                                                           |                                                           |
| Shared with me          |                                                                           |                                                           |
| Favorites               |                                                                           |                                                           |
| Contacts                | There's nothing here                                                      |                                                           |
| Contacta                |                                                                           |                                                           |
|                         | Compose a new message                                                     |                                                           |
|                         |                                                                           |                                                           |
|                         |                                                                           |                                                           |
|                         |                                                                           |                                                           |
|                         |                                                                           |                                                           |
|                         |                                                                           |                                                           |
|                         |                                                                           |                                                           |
|                         |                                                                           |                                                           |
|                         |                                                                           |                                                           |
|                         |                                                                           |                                                           |
| Protected by            |                                                                           |                                                           |
| Kiteworks PCN           | Share securely and access content from anywhere. Get the mobile app       | ×                                                         |
|                         |                                                                           |                                                           |
| ← → C (so secure.ar     | lluggroup.com/#/mail/inbox                                                | : ۵ اثل 🗴 🖈                                               |
| ARADIUS GROUP           | Q Search content in Anadius0noup Secure File Sharing                      | t the mobile app Cast web login:<br>Oct 14, 2024, 9:48 AM |
| 🖉 Compose 🗸 🗸           | Inbox Compose Message                                                     | r ×                                                       |
| ілвох                   | V File                                                                    | _                                                         |
| Sent & Tracked          | Notify me when attachments are downloaded.                                |                                                           |
| Drafts                  | То                                                                        |                                                           |
| Outbox                  | Cc                                                                        | Bcc                                                       |
| All Files               | Subject                                                                   |                                                           |
| Recents                 |                                                                           |                                                           |
| Shared with me          | Attach:      B □ C     Sans-serif - 14 - B / U S A - □ = = = X' X,      S |                                                           |
| Favorites               | Attachments: 0 items                                                      |                                                           |
| Contacts                |                                                                           |                                                           |
|                         |                                                                           |                                                           |
|                         |                                                                           |                                                           |
|                         |                                                                           |                                                           |
|                         |                                                                           |                                                           |
|                         |                                                                           |                                                           |
|                         |                                                                           |                                                           |
|                         |                                                                           |                                                           |
|                         |                                                                           |                                                           |
|                         |                                                                           |                                                           |
|                         |                                                                           |                                                           |
|                         | Send Discard                                                              |                                                           |
| Kitoworks               | Share securely and access content from anywhere. Get the mobile app       | ×                                                         |

Example shown: Aradius Group FTP Site

#### **Option 2: Share Your Canva File**

|                                                                                                    | < More ways to publish                           |                     | ~ ~ @ A G A C                                                                                                    | < Template link (Live)                                  |
|----------------------------------------------------------------------------------------------------|--------------------------------------------------|---------------------|----------------------------------------------------------------------------------------------------|---------------------------------------------------------|
| ARADIUS GROUP                                                                                                    | Q How would you like to publish?                 |                     |                                                                                                    | The design is shared publicly. Anyone with the link can |
| pullity of your products and the<br>wate. The tips provided in this<br>in the perfect print file.                                                                                                    | Share                                            | See less            | on the quality of your products and the<br>symu creater. The sign provided in this<br>and submit the perfect print file.                                                                                                    | use triis design as a template, <u>Learn more</u> .     |
| COLOR FILE SET-UP<br>When setting up a color in your<br>design, be sure to embed the color<br>profile in your PDF print; file,                                                                                                    | Brand<br>Template Public view Present<br>Link Dr | Template link       | C GOLOR FILE SET-UP<br>When setting up a color in your<br>design, be sure to embed the color<br>profile in your PDF prior file.                                                                                                    |                                                         |
| Convert all "sport" colors to process<br>before creating your PDF Hy you are<br>printing on our DDFIAID Offset Press. If<br>your files require printing with a<br>"sport" odor, use the Pantone Color<br>naming convention.                                                                                                    | Present and Copy to Clipboard QR Code            | Move to a<br>folder | Convert all "spot" colors to process<br>before creating your PDF if you are<br>printing no ruu Digital Other Press. If<br>your files require printing with a<br>"spot" color, use the Partone Color<br>naming convention.           | Conte                                                   |
| Please delete all unused colors<br>in your document. (Rich Black Recipe:<br>C:60%, M:40%, Y:40%, K:100%)                                                                                                    | Send to phone Embed Website                      |                     | Please delete all unused colors<br>in your document. (Rich Black Recipe:<br>C:60%, M:40%, Y:40%, K:100%)                                                                                                    | https://www.canva.com/design/DAFThR2wOil/               |
| Ex. COLOR<br>Four Color Process (CMYX) is the<br>industry strandard and should be<br>used when rearring your design.<br>You the will be accounted to CMYX<br>and the strandard to CMYX<br>and the strandard to CMYX<br>and the strandard to CMYX<br>in the strandard to CMYX<br>in the strandard to CMX<br>in the strandard to CMX<br>in | Save                                             | See less            | Ec. COLOR<br>Four Color Process (CMVG) is the<br>industry stratardiar and should be<br>used when creating your design.<br>during the printing process which<br>may cause color variations to secure<br>if you can be appropriately. | Delete template link                                    |
| FORMAT<br>Protess budgets from the in a<br>protocol of the second of the second<br>with the processing your request to<br>difficulture you appeared in a first from the<br>difficulture you appeared on the second<br>also accord trades files such as going,<br>goid, eps, al, atc.                                                                                                    | Microsoft<br>OneDrive Microsoft<br>PowerPoint    |                     | From the process provided for in a<br>protect-analytic for final field in a<br>effort of the process provided is<br>efforting an parallel, if a start, no well<br>who accept rate field field and an engl,<br>prod, engl, al, etc.  |                                                         |

- If your printer needs to make adjustments, you can share your Canva file:
  - o Click Share > Template Link
  - o Copy the link and send it to your printer
  - o They can access a copy of your file and make necessary edits.

Regardless of the method you choose, additional formatting or adjustments may be required to ensure your Canva design meets professional printing standards.

## FINAL THOUGHTS

By following these simple steps, you can ensure your Canva designs are properly formatted for print, reducing errors and ensuring high-quality results. If you need additional support, we offer file setup assistance to help you prepare your artwork for professional printing!

@aradiusgroup • (402) 734.4400 • aradiusgroup.com

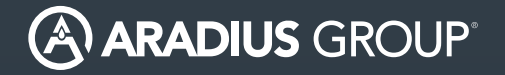